## **Email Student Schedules**

Last Modified on 08/30/2022 1:53 pm EDT

Jackrabbit offers you a few different ways to email schedules to your students:

- ★ Email multiple student schedules at the same time.
- ★ Email schedules for all students in a family.
- ★ Email individual student schedules.

**Note:** Email Families & Email Student Schedules in the Families section must be selected as a permission for a user in order to use this functionality. To learn how to update user permissions, see Manage User IDs.

## **Email Multiple Student Schedules**

- 1. Go to Students menu > Email Student Schedules.
- 2. Select a Type. For a full explanation of *Type*, see Email Type HTML or Plain Text.
- 3. Enter an Email Subject Line.
- Decide if you want to Include Logo Image. Note: You must have uploaded your logo in Tools > Edit Settings > Organization Logo.
- 5. Enter a **Header**. Click **Attach File** or **Insert Image** to attach files and add images to the Header if needed. See the Help Article **Email Attachments and Images** for more details.
- 6. Compose the email.
- 7. Enter a **Footer** if applicable.
- 8. Click **Attach File**, **Insert Image**, **or Choose from Dropbox** to attach files and add images to the Header if needed. **Note:** Dropbox attachments can be included in the Footer only.

| Email Student Schedules                                                         |                                                                                                    |  |  |  |  |  |  |  |  |
|---------------------------------------------------------------------------------|----------------------------------------------------------------------------------------------------|--|--|--|--|--|--|--|--|
| ←RETURN                                                                         |                                                                                                    |  |  |  |  |  |  |  |  |
| Message Q Favorites Refresh ?                                                   |                                                                                                    |  |  |  |  |  |  |  |  |
| Type<br>Subject line                                                            | HTML T                                                                                                    |  |  |  |  |  |  |  |  |
| Include Logo Image (if available):                                              | No ▼ (Some ISPs may block HTML emails with images)                                                                                                    |  |  |  |  |  |  |  |  |
| Header:                                                                         | B I U S ≡ ≡ ≡ ≡ Paragraph ▼ Font Family ▼ Font Sizes ▼ A ▼ A ▼                                                                                                    |  |  |  |  |  |  |  |  |
|                                                                                 |                                                                                                    |  |  |  |  |  |  |  |  |
| If you select<br>Email Type = HTML<br>you can format the<br>text in the editor. | Hello Everyone!<br>We are very excited about our Summer Programs! Your student's schedule is below.<br>Looking forward to seeing you soon!                                                                                                    |  |  |  |  |  |  |  |  |
|                                                                                 | p                                                                                                    |  |  |  |  |  |  |  |  |
| Jackrabbit Files (Header):                                                      | Jackrabbit Files (Header): 🕜 Attach File 🖾 Insert Image 📝                                                                                                    |  |  |  |  |  |  |  |  |
| Footer:                                                                         | B       I       U       S       Ξ       Ξ       Paragraph       ▼       Font Family       ▼       Font Sizes       ■       ▲       ▼         X       D       D       B         E       Ξ       Ξ       =       Ω       Ξ       Ξ       6         ■       ▲       ▼         X       D       D       B         Ξ       Ξ       -       Ω       Ξ       Ξ       6          A       ▼         X       D       D       B |  |  |  |  |  |  |  |  |
|                                                                                 |                                                                                                    |  |  |  |  |  |  |  |  |
|                                                                                 |                                                                                                    |  |  |  |  |  |  |  |  |
| Jackrabbit Files (Footer):                                                      | 🖉 Attach File 🖾 Insert Image [ ?                                                                                                    |  |  |  |  |  |  |  |  |
| Dropbox Attachment:                                                             | Choose from Dropbox         available for footer only)                                                                                                    |  |  |  |  |  |  |  |  |

- 9. Select the following criteria:
  - Use the Family/Student, Class, and Additional Search Criteria sections to select who to send the email to.
  - In the *Schedules* section select which student schedules to email based on *Session* and *Categories*. To include *Future Enrollments* change this setting to *Yes*.
  - Enter your **Display Settings**. These settings tell Jackrabbit what you'd like displayed (or not displayed) in the email. For example, if you don't want the instructor's name included, set Show Instructor to No.
  - In the *Recipients* section select who to **Send Email To**. You can send to *Contact and Students*, *Contacts Only*, or *Students Only*. The contact/student must have an email address on record.
    - Contacts will receive the current schedules of all students in the family.
    - Students will receive their current schedule only.
  - If you would like to Include Opt Out Emails change the drop-down to Yes.
  - Select a reply email address from *Email Replies Sent To* which includes the email addresses of all User IDs and Locations in your database (Tools > Edit Settings).
- 10. Click Preview Email List.

## Email Schedules for All Students in a Family or an Individual Student

- Use the global search at the top of the Jackrabbit page to search for the family you would like to email.
- 2. Select the Family name or an individual Student name.
- 3. Click the Email Schedules button.
- 4. Select Recipients from the family contacts, additional emails addresses and replies.

| Select                                     | Recipients                            |                        |   |          |                                                                  |                                                                                  |  |  |  |
|--------------------------------------------|---------------------------------------|------------------------|---|----------|------------------------------------------------------------------|----------------------------------------------------------------------------------|--|--|--|
| Please choose recipients<br>Send Recipient |                                       | Type Primary? Billing? |   | Billing? | Send additional emails to<br>UserID and Location email addresses | Send replies to<br>This address is automatically sent a copy. UserID and Locatic |  |  |  |
| •                                          | Holly Ager<br>hollyager41@gmail.com   | Mother                 | ~ | ~        | are listed.                                                      | email addresses are listed.                                                      |  |  |  |
| *                                          | Victor Ager<br>agingvictor@gmail.com; | Father                 | ~ |          | buzzbee@email.com  cb@jackrabbittech.com                         | education@jackrabbittech.com ▼                                                   |  |  |  |
|                                            | Dani Ager                             | Student                |   |          | dilinth@gmail.com                                                |                                                                                  |  |  |  |
|                                            | Dave Ager                             | Student                |   |          | donotdelete@email.com                                            |                                                                                  |  |  |  |
|                                            | Barbie Ager                           | Student                |   |          | education@jackrabbittech.com                                     |                                                                                  |  |  |  |
|                                            |                                       |                        |   |          | jkennedy@jackrabbittech.com                                      |                                                                                  |  |  |  |

- 5. Select **Schedules**, **Display Settings** and compose the email**Message**. Add attachments or images if applicable.
- 6. Click Preview & Send.

## **Preview & Send Email**

On the preview page, you can click any *Preview* link to preview an email. You can also clear a checkbox next to an email to prevent it from sending.

When you are satisfied with the previewed list and email message, click **SEND EMAIL**.

| Preview                                      |                       |                    |                       |                |           |  |  |  |  |
|----------------------------------------------|-----------------------|--------------------|-----------------------|----------------|-----------|--|--|--|--|
|                                              |                       |                    |                       |                |           |  |  |  |  |
| Results                                      |                       |                    |                       |                |           |  |  |  |  |
| Deliver To: Contacts and Students            |                       |                    |                       |                |           |  |  |  |  |
| Email Replies Sent To: cb@jackrabbittech.com |                       |                    |                       |                |           |  |  |  |  |
| Subject: Reminder! Summer Program Schedules  |                       |                    |                       |                |           |  |  |  |  |
| Message:                                     | Message: Show Message |                    |                       |                |           |  |  |  |  |
| Matched Recipients                           |                       |                    |                       |                |           |  |  |  |  |
| View 1 - 13 of 13                            | 🖨 Print               | 🖉 Export 🖾 Ø Refre | sh                    |                |           |  |  |  |  |
| Туре                                         | Acct/Family Name      | Name               | Email                 | Preview        | Check All |  |  |  |  |
| Contact                                      | Ager                  | Victor Ager        | agingvictor@gmail.com | <u>Preview</u> |           |  |  |  |  |
| Contact                                      | Ager                  | Holly Ager         | hollyager41@gmail.com | Preview        |           |  |  |  |  |
| Contact                                      | Bowden                | Karsen Bowden      | kbowden@email.com     | Preview        |           |  |  |  |  |
| Contact                                      | Campbell              | Katherine Campbell | kcampbell@email.com   | Preview        |           |  |  |  |  |
| Contact                                      | Dierksen              | Marlene Dierksen   | jlintonjr@outlook.com | Preview        |           |  |  |  |  |

A *Success* pop-up message will display when the emails are successfully sent.

Success! Your messages are on their way. A confirmation email listing all recipients will be sent to you shortly.

| Sample Email Sent                                                                                                    | Hello Everyone!<br>We are very excited about our Summer Programs! Your student's schedule is below.                                                                                                    |                                                                    |                                                                            |                                                                                                    |                                           |                                                                                                    |                                                                                                    |                                                                                                |                                                                                                    |                                                                                                    |                                                             |
|----------------------------------------------------------------------------------------------------|----------------------------------------------------------------------------------------------------|--------------------------------------------------------------------|----------------------------------------------------------------------------|----------------------------------------------------------------------------------------------------|-------------------------------------------|----------------------------------------------------------------------------------------------------|----------------------------------------------------------------------------------------------------|------------------------------------------------------------------------------------------------|----------------------------------------------------------------------------------------------------|----------------------------------------------------------------------------------------------------|-------------------------------------------------------------|
| Sample of a schedule email<br>sent to Contacts, all active<br>students in the family are<br>included unless you have<br>opted to send a single<br>student schedule from an<br>individual <i>Student</i> record. | Dani Age<br>Student<br>Starts<br>04/00/2020<br>03/03/2020<br>Dave Age<br>Student<br>Starts<br>03/04/2020<br>Barbie Ag<br>Student<br>Starts<br>04/20/2020                                                                                                    | r<br>Student<br>Drops<br>r<br>Student<br>Drops<br>Student<br>Drops | Session<br>Spring 2021<br>Session<br>Spring 2020<br>Session<br>Spring 2020 | Class<br>0 Ballet L1 - Mon Spm<br>0 Jazz L2 - Tues 7pm<br>Class<br>Tumbling L3 - Wed<br>7pm<br>Class<br>0 Ballet L1 - Mon Spm | Days<br>M<br>Tu<br>Days<br>W<br>Days<br>M | Class Time           5:00pm - 5:30pm           7:00pm - 8:00pm           Class Time           7:00pm - 8:00pm           Class Time           5:00pm - 5:30pm | Class Start<br>Date<br>03/01/2020<br>03/01/2020<br>Class Start<br>Date<br>03/01/2020<br>Class Start<br>Date<br>03/01/2020 | Class End<br>Date<br>05/31/2020<br>05/31/2020<br>05/31/2020<br>Class End<br>Date<br>05/31/2020 | Location<br>Jackrabbit Education<br>Jackrabbit Education<br>Jackrabbit<br>Support<br>Location<br>Jackrabbit Educatio | Instructor<br>Ms. Dianne<br>Ms. Dianne<br>Instructor<br>Coach<br>Stephanie<br>Instructor<br>Ms. Dianne | Room<br>Studio B<br>Studio A<br>Floor C<br>Room<br>Studio B |
| <b>Sample Confirmation Email</b><br>Your organization will<br>receive a confirmation email.<br>The recipient(s) email<br>address is listed.                                                                     | Org: Jackrabbit Help Center<br>Email Subject:Reminder! Summer Program Schedules<br>Email/Text Message:<br>Hello Everyone!<br>We are very excited about our Summer Programs! Your student's schedule is belo<br><i>Looking forward to seeing you soon!</i><br>[SCHEDULE APPEARS HERE]<br>Confirmation email<br>includes the email address of<br>the recipient(s) you select.<br>Email was sent to the following email addresses:<br>agingvictor@gmail.com |                                                                    |                                                                            |                                                                                                    |                                           |                                                                                                    |                                                                                                    |                                                                                                | elow.                                                                                                    |                                                                                                    |                                                             |

The emailed schedule is available in a family's email log (Family*Misc* tab > *View Sent Emails* button) for 365 days.

When you are sending emails to multiple recipients, a contact found more than once via the search criteria will only receive ONE email; they will not receive the email multiple times.

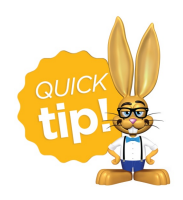

Save a Favorite for frequently used headers/footers and criteria.